## 耐力壁の位置を示す矢印(↑↓→←)を簡単に入力する方法

※下記の方法は Windows の場合です。Mac は標準でショートカット入力ができます。

- Google 日本語入力をインストールする。Google サイトから無料でダウンロードできます。標準でショートカットキーに下記のアルファベット文字が割り当てられています。
  - ← zh (全角入力)
  - ↑ zj (全角入力)
  - ↓ zk (全角入力)
  - → zl (全角入力)
- 2. Windows 標準の日本語入力(IME)に「単語の登録」をする。(1.の方法を使わない場合)

デスクトップ画面の右下にある「文字マーク」の部分を右クリックします。

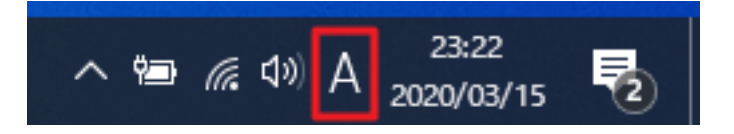

すると、下記メニューが表示されるので、「単語の登録」をクリックします。

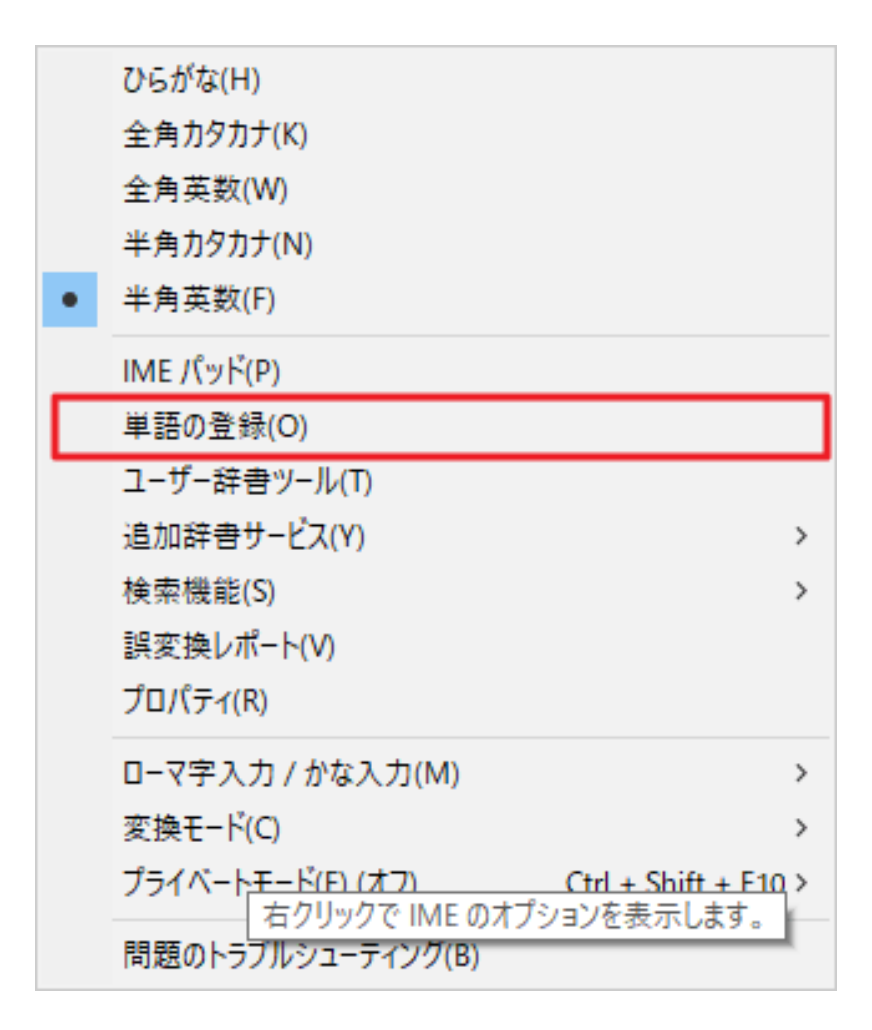

下図の画面が出てきたら、赤枠で囲んだ場所に設定を入力して、「登録」ボタンをクリックします。

「単語」「よみ」にそれぞれ入力してショートカットキーを登録してください。

- 「単語」←「よみ」zh (全角入力) 「単語」↑「よみ」zj (全角入力) 「単語」↓「よみ」zk (全角入力)
- 「単語」→「よみ」zl (全角入力)

| 単語の登録                                                                                                | ×                                                                                                    |
|----------------------------------------------------------------------------------------------------|----------------------------------------------------------------------------------------------------|
| 単語の登録                                                                                                |                                                                                                    |
| 単語(D):                                                                                               | 単語収集へのご協力のお願い                                                                                                    |
| ー<br>よみ(R):                                                                                          | Microsoftは、お客様が送信した単語を統計 へ<br>的に処理し、その結果を基に、より良い製品の<br>開発を目指しています。                                                                                          |
| z h<br>ユーザー コメント(C):<br>(同音異義語などを選択しやすいように候補一覧に表示します)                                                | [登録と同時に単語情報を送信する] チェック<br>ボックスをオンにして [登録] ボタンをクリックす<br>ると、単語登録と同時に登録された単語情報<br>と Microsoft IME の情報が Microsoft に送<br>信されます。チェック ボックスをオフにすれば、デ<br>ータは送信されません。 |
| 品詞(P):<br>正しい品詞を選択すると、より高い変換精度を得られます。<br>○ 名詞(N)                                                     | 登録と同時に送信されるデータには、登録され<br>た単語の読み、語句、品詞、ユーザーコメント<br>、Microsoft IME のバージョン、辞書のバージョ<br>ン、使用しているオペレーティングシステムのバー                                                  |
| <ul> <li>○ 人名(E)</li> <li>「かぶ」→「株式会社」</li> <li>「めーる」→「aoki@example.com」</li> </ul>                   | コンピューターのインターネット プロトコル (IP) ア<br>ドレスが含まれます。                                                                                                    |
| <ul> <li>○ 姓のみ(Y)</li> <li>○ 名のみ(F)</li> <li>○ 顔文字(O)</li> <li>○ 姓と名(L)</li> <li>○ その他(H)</li> </ul> | お客様特有の情報が収集されたデータに含ま<br>れることがあります。このような情報が存在する<br>場合でも、Microsoftでは、お客様を特定す                                                                                  |
| ○ 地名(M) 名詞・さ変形動 ~                                                                                    | プライバシーに関する声明を読む(I)                                                                                                    |
| □ 登録と同時に単語情報を送信する(S) <<                                                                              | 更新情報(U)                                                                                                    |
| ユーザー辞書ツール(T) 登録(A) 閉じる                                                                               |                                                                                                    |

単語登録の設定が終われば、下図のようにアルファベット文字を打ち込めと、変換候補に矢印が出てくるように なります。

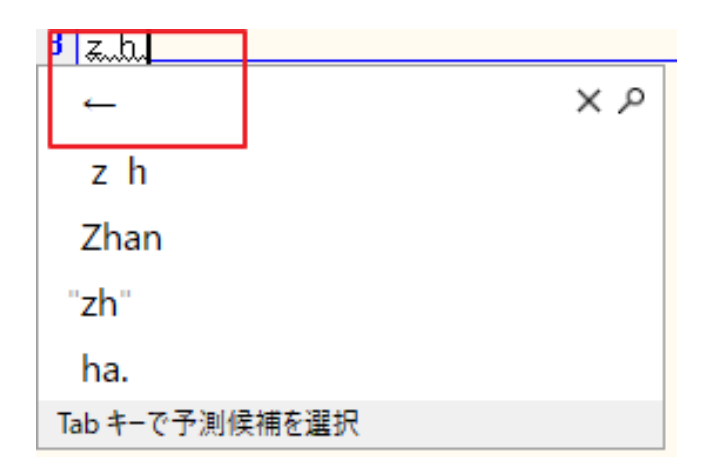